# Lycée Le Corbusier St Etienne du Rouvray

BAC PRO Microtechniques

TECHNOLOGIES DES MICROSYSTÈMES

Chaîne d'information dans les microsystèmes Les différents types de commande Activité 1/3

Objectif : L'élève doit s'approprier les caractéristiques des afficheurs afin d'en comprendre le principes technologique.

## I – AFFICHEUR 7 SEGMENTS

1.1 – Schéma de cablage de l'afficheur 7 segments

Les broches 3 et 8 sont reliées électriquement. Il suffit de câbler l'une d'entre elle pour permettre le fonctionnement.

Chaque broche correspondant à un segment doit être branchée sur le bon port de la carte Arduino.

### Travail à réaliser

1.1 – Note sur la figure 1 les numéros des broches autour de l'afficheur 7 segments où se trouve des pointillés.

1.2 – Schéma de principe

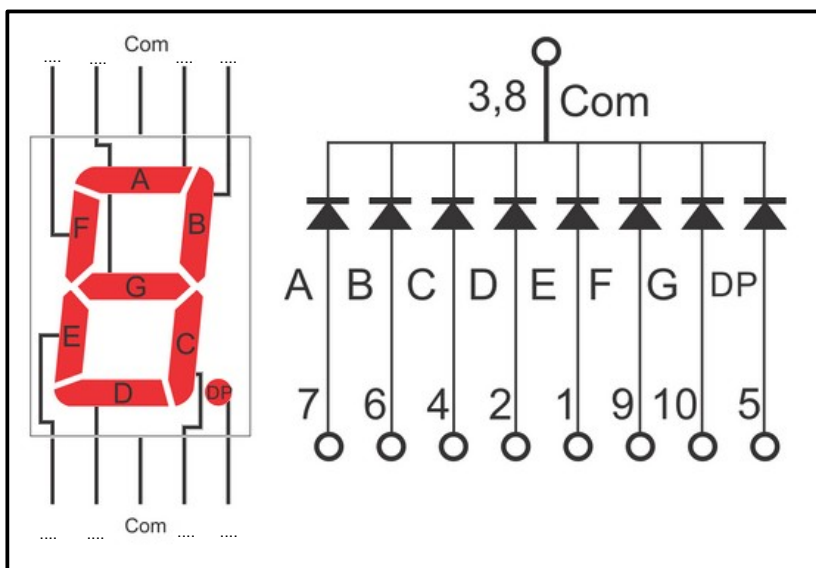

Figure 1

Les ports 3, 4, 5, 6, 7, 8, 9 et 10 pilotent l'allumage des segments. Le port 14 boucle le circuit lorsque la tension est à 0 volt à travers une résistance de  $330\Omega$ .

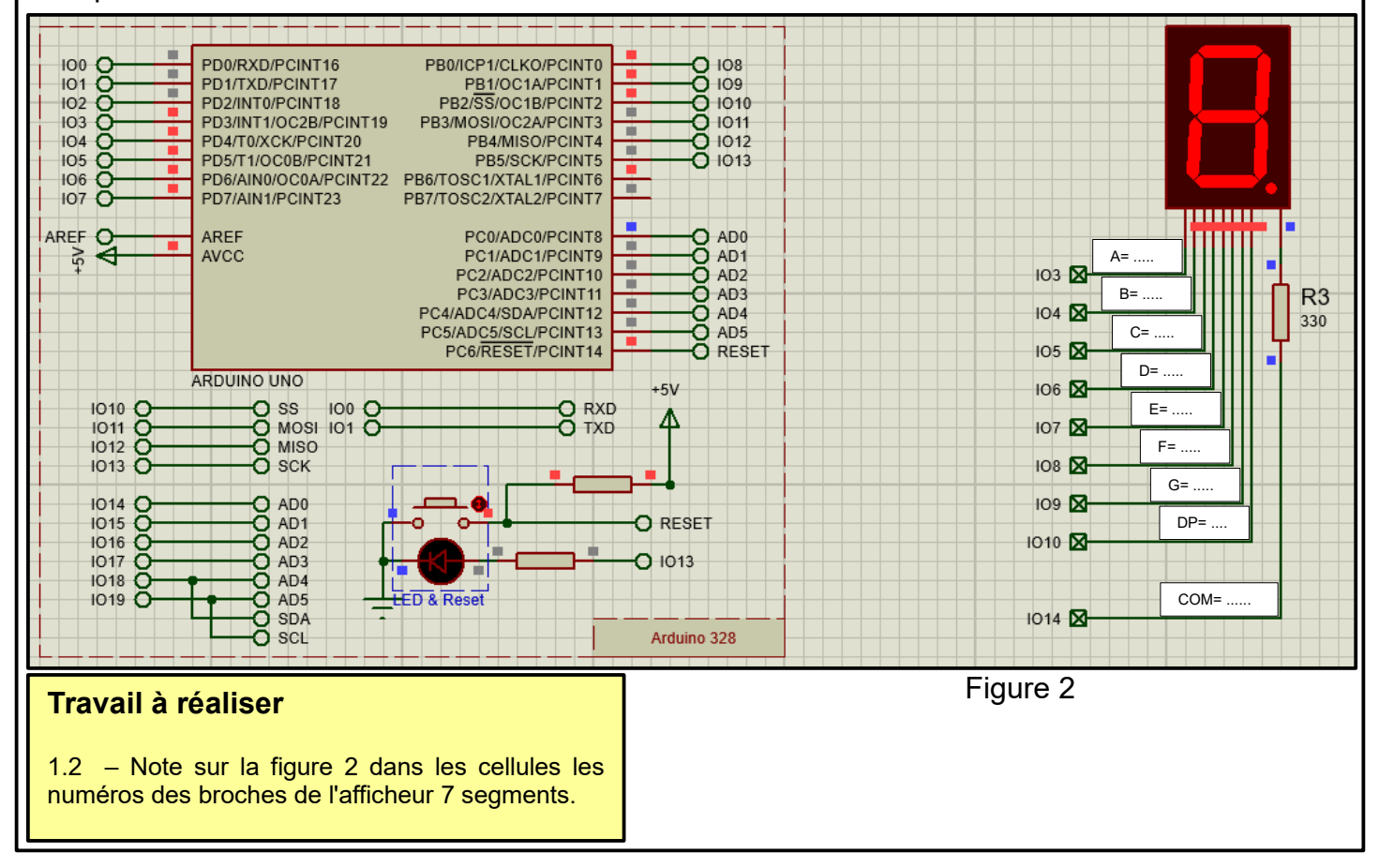

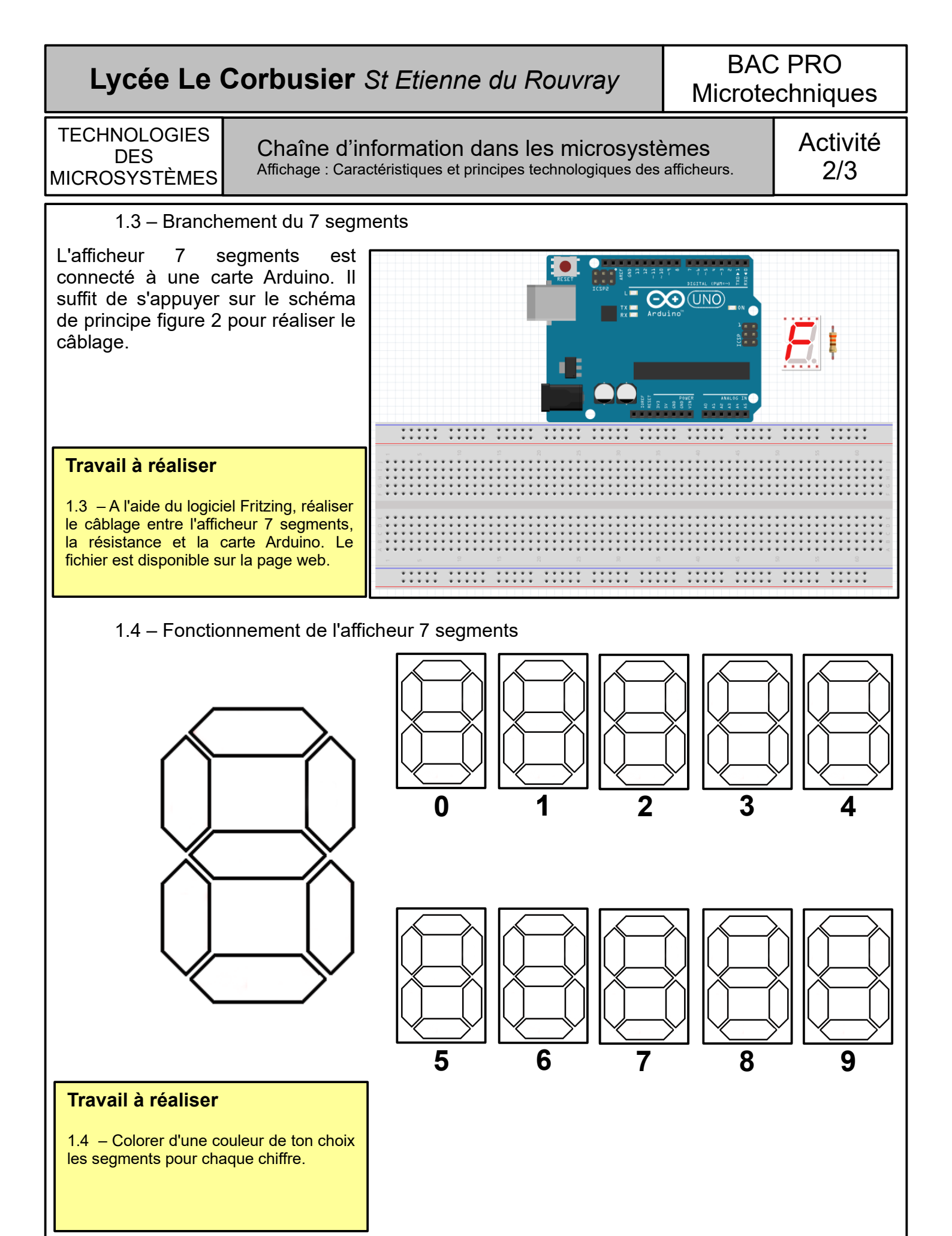

# Lycée Le Corbusier St Etienne du Rouvray

BAC PRO Microtechniques

TECHNOLOGIES DES MICROSYSTÈMES

Chaîne d'information dans les microsystèmes Affichage : Caractéristiques et principes technologiques des afficheurs. Activité 3/3

1.5 – Code pour chaque chiffre

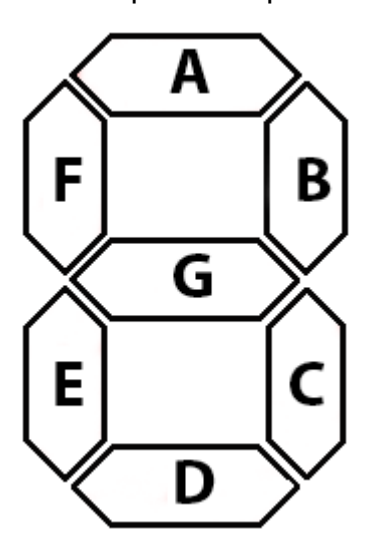

### Travail à réaliser

1.5 – Afin de se remémorer les segments pour chaque chiffre, colorer les chiffre dans la colonne affichage du tableau ci-contre.
Compléter ensuite la table de la façon suivante :
0 = segment éteint
1 = segment allumé

| Affichago | Segments |   |   |   |   |   |   |
|-----------|----------|---|---|---|---|---|---|
| Anichaye  | Α        | В | С | D | Ε | F | G |
|           |          |   |   |   |   |   |   |
|           |          |   |   |   |   |   |   |
|           |          |   |   |   |   |   |   |
|           |          |   |   |   |   |   |   |
|           |          |   |   |   |   |   |   |
| Ā         |          |   |   |   |   |   |   |
|           |          |   |   |   |   |   |   |
|           |          |   |   |   |   |   |   |
|           |          |   |   |   |   |   |   |
|           |          |   |   |   |   |   |   |

### 1.6 - L'organigramme

#### Travail à réaliser

1.6 – Réaliser l'organigramme en tenant compte du scénario.

Scénario :

Le système démarre avec le chiffre 0. Chaque seconde, le compteur s'ingrémente de un en un. Arrivée à 9, le compteur repart à 0. Le mécanisme ne doit pas s'arrêter.

### 1.7 – Le programme

#### Travail à réaliser

1.6 – Traduire l'organigramme en programme. Pour cela, utiliser le logiciel Mblock. Téléverser le programme dans la carte arduino. Vérifier le bon fonctionnement du compteur.